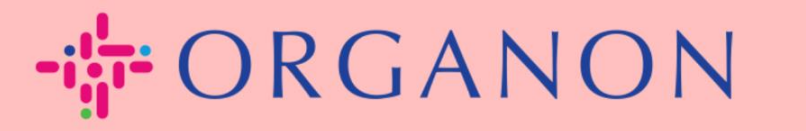

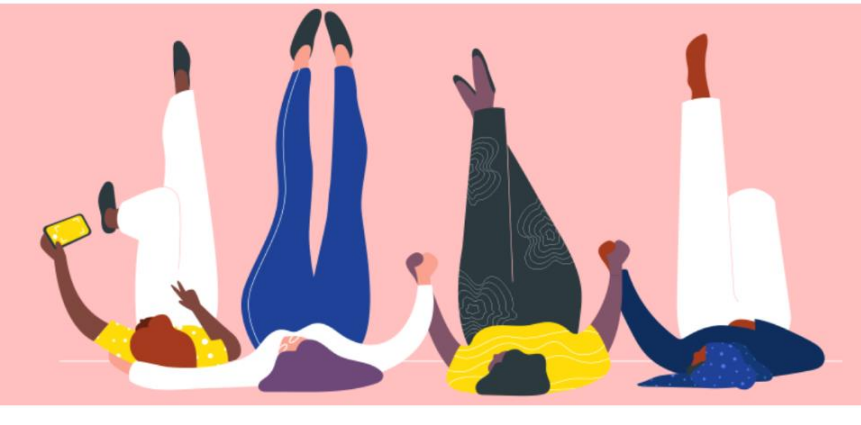

# 创建发票或贷记单

用户指南

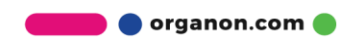

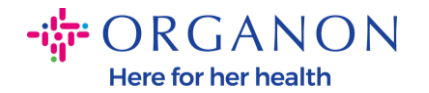

Coupa Supplier Portal 的主要优势之一是能够创建发票或贷方票据并将其以电子 方式直接提交给 Organon 进行付款。

## 如何创建发票

1. 首先使用电子邮箱和 密码登入 Coupa Supplier Portal。

| 🗱 coupa supplier portal |                 | Secure |
|-------------------------|-----------------|--------|
|                         |                 |        |
|                         | 登录              |        |
|                         | •电子邮件           |        |
|                         | * 密码            |        |
|                         | 忘记密码了?          |        |
|                         | 登录              |        |
|                         | Coupa 新用户? 创建账户 |        |

2. 选择**订单**,选择客户,使用搜索栏查找特定 PO,单击操作栏中的金币按钮 或单击 PO 编号。

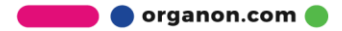

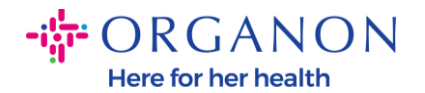

| ို့cou          | pa sup                    | plier p     | ortal      |                |               |                |             |           |                   |            |              | D               | 5 COUPA 🗸   | 通知 99+     | │ 帮助 ∨     |
|-----------------|---------------------------|-------------|------------|----------------|---------------|----------------|-------------|-----------|-------------------|------------|--------------|-----------------|-------------|------------|------------|
| 主页              | 概況                        | 预测          | 订单         | 服务/时间          | 表 ASN         | 发票             | 目录          | 付款        | 业务表现              | 采购         | 附加项          | 设置              |             |            |            |
| 订单              | 订单行                       | 退货          | 订单更改       | 订单行更改          | 订单确认          | 订单确认行          | 承诺的         | 交付 发      | 货                 |            |              |                 |             |            |            |
|                 |                           |             |            |                |               |                |             |           |                   | 选择         | 译客户          | organon-uat - ( | 0001218303- | 国药集团医药     | 物流 ▼       |
| 采购              | 订单                        | <u> </u>    |            |                |               |                |             |           |                   |            |              |                 |             |            |            |
| 客户说明<br>{Exampl | <b>月</b><br>e text - this | s is set on | your Compa | ny Information | setup page an | d will be disp | layed for C | SP and SA | N suppliers on th | he Purchas | e Order list | page}           |             |            |            |
|                 |                           |             |            |                | 单击 💐          | 接受采则           | 勾订单并        | 使用其数      | 数据创建发票            | 雲的操作       |              |                 |             |            |            |
| 导出              | ) -                       |             |            |                |               |                |             |           |                   | 查看         | 所有           |                 | 95100       | 02996      | •          |
| 显示结果            | ₹ 9510002                 | 996 🗙       |            |                |               |                |             |           |                   |            |              |                 |             |            |            |
| 采购订             | 单号                        | 订购日         | 期 状态       | \$ 确认于         | 项目            |                |             |           | 未答复的              | 的评论        |              | 总计              | 分配对象        | 操作         | $\diamond$ |
| 951000          | 2996                      | 24/01/1     | 0 已发       | 出 无            | Purcha        | se 1 for Dem   | 0           |           | 否                 |            |              | 14,876.00 CNY   |             | <b>1</b> 8 |            |

**3.** 如果发票详细信息丢失,您可以通过选择"**添加新项**"来添加信息。您可以访问"如何设置法律实体"指南,找到有关如何执行此操作的更多详细信息。

| 选择开票详细信息 |    |   | >     | < |
|----------|----|---|-------|---|
| *法律实体    | 选择 | ~ | 添加新项目 |   |
| *汇至      | 选择 | ~ |       |   |
| *发货方地址   | 选择 | ~ |       |   |

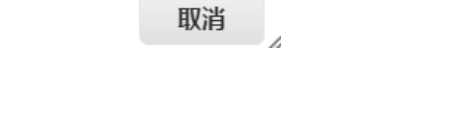

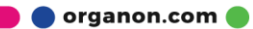

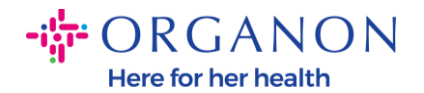

## 4. 创建法律实体后,从下拉列表中选择它,然后单击"保存"。

| 选择开票试 | 羊细信息  |                                 | ×       |
|-------|-------|---------------------------------|---------|
|       | *法律实体 | 0001218303-国药集团医药物流 🗸           | ● 添加新项目 |
|       | 开票方   | 1089 康宁路<br>200443 上海市<br>China |         |
|       | *汇至   | 1089 康宁路, 200443 上海市, C 🗸       | 分添加新项目  |
| *     | 发货方地址 | 1089 康宁路, 200443 上海市, C 🗸       | 分 添加新项目 |

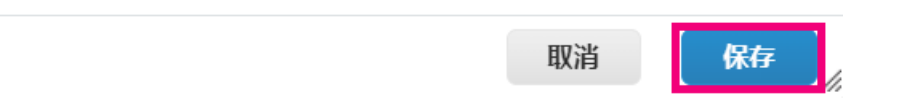

5.如果您所在的国家不是 Coupa Compliance-as-a-Service (CaaS)交付模式国家/地区,请填写标有红色星号(\*)的必填栏位,并在附件栏中附上 PDF 合法发票。如果您属于 Coupa Compliance-as-a-Service (CaaS)交付模式国家/地区:

- Coupa 系统会根据供应商国家/地区的税务登记验证发票数据。
- Coupa 系统会替供应商创建 PDF 版 发票。
- Coupa 平台会通过供应商在 PDF 的 电子签名来认证开立的发票。
- Organon 收到合法发票并可让供应商下载。

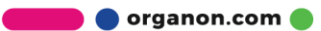

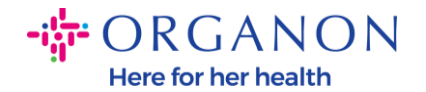

**Coupa Compliance-as-a-Service (CaaS)** 的国家: Australia, Austria, Bahrain, Bangladesh, Belgium, Brazil, Bulgaria, Canada, China, Colombia, Croatia, Czech Republic, Denmark, Estonia, Finland, France, Germany, Greece, Hong Kong, Hungary, India, Ireland, Italy, Japan, Latvia, Lithuania, Luxembourg, Malaysia, Malta, Mexico, Montenegro, Myanmar, Namibia, Netherlands, New Zealand, Norway, Pakistan, Poland, Romania, Serbia, Singapore, Slovakia, Slovenia, South Africa, South Korea, Spain, Sweden, Switzerland, UK, United Arab Emirates, USA

|            |                                                |             | 选择客户 | organon-uat - 0001218303-国药集团医药物流 ▼ |
|------------|------------------------------------------------|-------------|------|-------------------------------------|
| 创建发票 💷     | E                                              |             |      |                                     |
| 🔅 常规信息     |                                                | ⊗ 从         |      |                                     |
| *发票号码      |                                                | •供应商        |      |                                     |
| *发票日期      | 24/02/28                                       | •供应商VAT号    |      |                                     |
| 付款期限       | Z511-Within 90 days from invoice date, due net | • 开票方地址     |      |                                     |
| 提供日期       | 24/02/28                                       |             |      |                                     |
| *货币        | CNY 🗸                                          |             |      |                                     |
| 交付数目       |                                                | · dvarda bi |      |                                     |
| 状态         | 草稿                                             | QCBA.45.4E  |      |                                     |
| 图像扫描       | Choose File No file chosen                     |             |      |                                     |
| 供应商注释      |                                                |             |      |                                     |
|            |                                                | *发货方地址      |      |                                     |
| 附件 🕧       | 添加 文件 I URL I 文本                               |             |      |                                     |
| 付款单参考      |                                                |             |      |                                     |
| 供应商发票开票者姓名 |                                                | ◎ 至         |      |                                     |
| 供应商发票审核者姓名 |                                                | ×           |      |                                     |
| 供应商付款收款人姓名 |                                                | - 账单地址      |      |                                     |
|            |                                                |             |      |                                     |
|            |                                                |             |      |                                     |
|            |                                                |             |      |                                     |
|            |                                                |             |      |                                     |
|            |                                                | ·买家VAT号     |      |                                     |
|            |                                                | 收货地址        |      |                                     |
|            |                                                |             |      |                                     |

**注意:** Coupa 中的发票号码必须是唯一的,并且必须与附件中的发票号码匹配。 如果"开票方地址"、"收款地址"或"发货方地址"中的地址未出现,请单击放

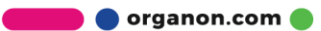

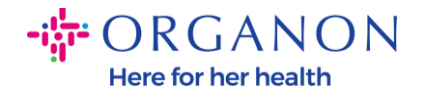

大镜以选择 相应的地址。如果没有任何选择,则您尚未完成电子发票设置。如果 采购订单有多张发票,则必须单独提交。

**6.**如果您需要删除 PO 行或者您要针对多行 PO 开具发票,请单击对应行旁边的 红色 X 移除您想删除的 PO 行。

| ■ 行                        |             |                            | ☑ 行级税收                                           |
|----------------------------|-------------|----------------------------|--------------------------------------------------|
|                            |             |                            |                                                  |
| 类型 *说明<br>1                |             | * 数量 计量单位 * 价<br>10 Each • | 格<br>1,234.00 12,340.00 菜<br>〇〇                  |
| 采购订单行<br>9510002138-1 🔎 清除 | 合同          | 供应商部件号                     | <b>商品</b><br>Fuels X ✔<br>已应用商品默认值               |
| UNSPSC                     | S/4 行税金额    | 覆盖税码                       | HSN/SAC<br>/  /  /  /  /  /  /  /  /  /  /  /  / |
| 税总帐科目                      | Vertex 税务代码 | Tax Jurisdiction Code      | 预付款金额                                            |

7.调整数量或价格栏位(取决于 PO 的创建方式)以反映账单金额。

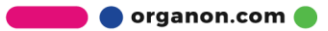

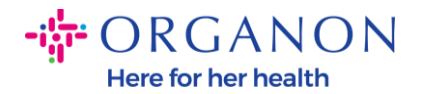

|   | 行               |                             |             |            |                       |             | <b>⊡</b> î                     | <b>亍级税收</b> |
|---|-----------------|-----------------------------|-------------|------------|-----------------------|-------------|--------------------------------|-------------|
|   |                 |                             |             |            |                       |             |                                |             |
| 1 | 类型              | * 说明<br>Purchase 1 for Demo |             | * 数量<br>10 | 建 计量单位<br>Each        | *价格<br>1,23 | <sup>34.00</sup> 12,340.00     | ~<br>4<br>8 |
|   | 采购订单<br>9510002 | 单行<br>2138-1 <b>,○</b> 清除   | 合同          | •          | 供应商部件号                |             | <b>商品</b><br>Fuels<br>已应用商品默认值 | X 🗸         |
|   | UNSPS           | c<br>V                      | S/4 行税金额    |            | 覆盖税码                  | ~           | HSN/SAC<br>从下拉列表中选择所需的 HSM     | ►<br>N代码。   |
|   | 税总帐利            | 相                           | Vertex 税务代码 |            | Tax Jurisdiction Code |             | 预付款金额                          |             |

**注意**:如果您不为整个采购订单开具发票,则必须删除所有未使用的行,包括金额/数量为0的行。

8.在页面的税金栏位下输入税金额,然后单击计算以计算含税的总价。计算出 VAT 后,您就可以单击"提交"按钮将发票发送给 Organon。

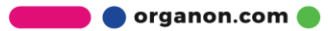

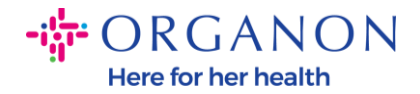

| 行净额总ù<br>行VAT总讨 | .†<br>† |     |        | 36,808.00<br>0.00 |          |
|-----------------|---------|-----|--------|-------------------|----------|
|                 |         |     |        |                   |          |
| VAT             |         | ~   |        |                   | 0.000    |
|                 | 税费参考    | 输入税 | 务原因描述。 |                   |          |
| 搬运费             |         |     |        |                   |          |
| VAT             |         | ~   |        |                   | 0.000    |
|                 | 税费参考    | 输入税 | 务原因描述。 |                   |          |
|                 |         |     |        |                   |          |
| 总 VAT           |         |     |        |                   | 0.00     |
| 净额总计            |         |     |        | 36                | 6,808.00 |
| 总计              |         |     |        | 36,8              | 08.00    |

如果存在行级税收,您可以点击"行级税收"选框以输入每个采购订单行的税收。 各个采购订单行上将出现一个税框,您可以在其中输入税率。

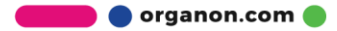

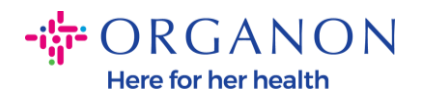

| ٦́٦                      |                                  |                         |                     |         |          | ☑行        |
|--------------------------|----------------------------------|-------------------------|---------------------|---------|----------|-----------|
| 类型<br>■                  | <b>说明</b><br>Purchase 1 for Demo | 数量<br>10.00             | <b>计量单位</b><br>Each | 价格<br>~ | 1,234.00 | 12,340.00 |
| 采购订单行<br>9510002138-     | 1                                | <b>服务/时间表行</b><br>无     |                     | 合同      |          | 供应商部件号    |
| HSN/SAC<br>选择<br>从下拉列表中选 | ✔<br>择所需的 HSN 代码。                | 账单<br>9427_CHINA-67204( | 001-94270003        |         |          |           |
| 说<br>VAT 比率              | V                                | AT 金额                   | 税费参考                |         |          |           |
|                          | <b>~</b>                         | 0.00                    |                     |         |          |           |
|                          |                                  |                         |                     |         |          |           |

#### 如何创建贷记单

1. 首先使用电子邮箱和 密码登入 Coupa Supplier Portal。

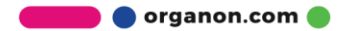

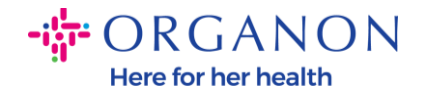

| <b>çoupa</b> supplier portal |                 | Secure |
|------------------------------|-----------------|--------|
|                              |                 |        |
|                              | 登录              |        |
|                              | •电子邮件           |        |
|                              | • 窓码            |        |
|                              | 忘记密码了?          |        |
|                              | 登录              |        |
|                              | Coupa 新用户? 创建账户 |        |
|                              |                 |        |

- 2. 如果您需要创建贷记单,可以透过以下几种方式:
  - **a.** 选择**订单**,选择**客户**,使用**搜索栏**查找特定 PO,单击操作栏中的红色金 币按钮或单击 PO 编号。

| ŵcou     | pa sup        | plier p     | oortal     |                |                |                                 |                        |            |                |          |                |             | D5 COUPA ~     | 通知 99+  | 帮助~          |
|----------|---------------|-------------|------------|----------------|----------------|---------------------------------|------------------------|------------|----------------|----------|----------------|-------------|----------------|---------|--------------|
| 主页       | 概况            | 预测          | 订单         | 服务/时间          | 表 ASN          | 发票                              | 目录 付                   | 款 业        | <b>/务表</b> 现   | 采购       | 附加项            | 设置          |                |         |              |
| 订单       | 订单行           | 退货          | 订单更改       | 订单行更改          | 订单确认           | 订单确认行                           | 承诺的交付                  | 发货         |                |          |                |             |                |         |              |
|          |               |             |            |                |                |                                 |                        |            |                |          |                |             |                |         |              |
|          |               |             |            |                |                |                                 |                        |            |                | 选        | 择客户            | organon-ua  | t - 0001218303 | -国药集团医药 | 物流 ▼         |
| 采购       | 订单            | <u>l</u>    |            |                |                |                                 |                        |            |                |          |                |             |                |         |              |
| 客户说明     | 月             |             |            |                |                |                                 |                        |            |                |          |                |             |                |         |              |
| {Example | e text - this | s is set on | your Compa | ny Information | setup page a   | nd will be displ                | ayed for CSP a         | ind SAN su | ppliers on the | e Purcha | ise Order list | page}       |                |         |              |
|          |               |             |            |                | 单击             | ■ 接受采购                          | 钩订单并使用                 | 用其数据       | 创建发票           | 的操作      |                |             |                |         |              |
| 导出至      | 1 ~           |             |            |                |                |                                 |                        |            |                | 查看       | 所有             |             | ✔ 9510         | 002138  | $\mathbf{P}$ |
| 显示结果     | ₽ 9510002     | 138 🗙       |            |                |                |                                 |                        |            |                |          |                |             |                |         |              |
| 采购订      | 单号            | 订购日         | 期 状态       | \$ 确认于         | 项目             |                                 |                        |            | 未答复的           | 评论       |                | ke<br>Ke    | 約 分配对象         | 操作      | $\diamond$   |
| 951000   | 2138          | 23/11/0     | 01 已发      | 出 无            | 10 Ea<br>2 Eac | ch / Purchase<br>h / Purchase 1 | 1 for Demo<br>for Demo |            | 否              |          | :              | 36,808.00 C | NY             |         |              |
|          |               |             |            |                |                |                                 |                        |            |                |          |                |             | ť              | 测建贷记单   |              |

🛑 🔵 organon.com 🔵

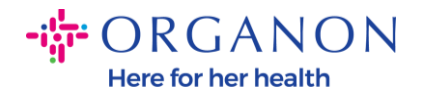

## b. 点击 发票->选择客户点击创建贷记单。

| a sup       | plier por                                                                                                    | tal                                                                                                    |                                                                                        |                                                                                                    |                                                     |                                                           |                                                                                                    |                                                                    |                                                                                                    | I                                                                        | D5 COUPA~   通知                                                              | 99+ 帮助~           |
|-------------|----------------------------------------------------------------------------------------------------|----------------------------------------------------------------------------------------------------|----------------------------------------------------------------------------------------|----------------------------------------------------------------------------------------------------|-----------------------------------------------------|-----------------------------------------------------------|----------------------------------------------------------------------------------------------------|--------------------------------------------------------------------|----------------------------------------------------------------------------------------------------|--------------------------------------------------------------------------|-----------------------------------------------------------------------------|-------------------|
| 概况          | 预测                                                                                                    | 订单                                                                                                    | 服务/时间表                                                                                 | ASN                                                                                                    | 发票 E                                                | 录 付款                                                      | 业务表现                                                                                                    | 采购                                                                 | 附加项                                                                                                    | 设置                                                                       |                                                                             |                   |
| <b>文票</b> 行 | 付款收据                                                                                                    |                                                                                                    |                                                                                        |                                                                                                    |                                                     |                                                           |                                                                                                    |                                                                    |                                                                                                    |                                                                          |                                                                             |                   |
| 发望          | 要<br>調<br>pple_textthis                                                                                                    | s is set on                                                                                                    | your Company I                                                                         | nformation set                                                                                                    | up page and w                                       | ill be displayed fo                                       | r CSP and SAN s                                                                                                    | 选择客)<br>suppliers on th                                            | 户 or:<br>ne Invoice li                                                                                                    | ganon-uat :<br>ist page}                                                 | - 0001218303-国药集日                                                           | 团医药物流 ▼           |
| 根           | 主 久 宗 (<br>新知道)<br>(<br>新知道)<br>(<br>大 宗 号 码)                                                                                    | 建发票                                                                                                    | 根据合同创建<br>创建日期                                                                         | 发票 创發<br>状态                                                                                                    | <u></u><br>整合发票<br>采购订单号                            | 创建贷记单                                                     | 查看                                                                                                    | 所有<br><b>未答复的评</b> 译                                               | iê                                                                                                    | ・捜索争议原因                                                                  | 。                                                                           |                   |
|             | a supp<br>概況<br>票行<br>を<br>で<br>の<br>変<br>し<br>の<br>変<br>し<br>し<br>の<br>の<br>の<br>の<br>の<br>の<br>の<br>の<br>の<br>の<br>の<br>の<br>の | a supplier por<br>概況 预测<br><sup>要行</sup> 付款收据<br><b>发票</b><br>客户说明<br>低素ample_textthis<br>创建发票(<br>根据采购订单创訳<br>号出到 ~<br>发票号码 | a supplier port al<br>概况 预测 订单<br>票行 付款收据<br>发票<br>客户说明<br>在服采购订单创建发票<br>日出到 ~<br>发票号码 | a supplier portal<br>概况 预测 订单 服务/时间表<br>票行 付款收据<br>发票<br>客户说明<br>低Xample text_this is set on your Company I<br>创建发票 ⑦<br>根据采购订单创建发票 很据合同创建<br>导出到 ~<br>发票号码 创建日期 | a supplier portal<br>概況 预测 订单 服务/时间表 ASN<br>票行 付款收据 | a supplier port al<br>概況 预测 订单 服务/时间表 ASN 友票 E<br>票行 付款收据 | a supplier portal<br>概況 预测 订单 服务/时间表 ASN 发票 目录 付款<br>票行 付款收据<br>发票<br>客户说明<br>怪Xample text_this is set on your Company Information setup page and will be displayed for<br>创建友票 ③<br>根据采购订单创建发票 ④<br>常出到 ~<br>发票号码 创建日期 状态 采购订单号 总计 | a supplier port al<br>概況 预测 订单 服务/时间表 ASN 发票 目录 付款 业务表现<br>票行 付款收据 | a supplier portal<br>概況 预测 订单 服务/时间表 ASN 皮票 目录 付款 业务表现 采购<br>票行 付款收据<br>進择客<br>发票<br>客户说明<br>Example, textthis is set on your Company Information setup page and will be displayed for CSP and SAN suppliers on th<br>创建发票 ①<br>根据采购订单创建发票 假据合同创建发票 创建空白发票 创建贷记单<br>算出到 ~ | a supplier portal<br>概況 预测 订单 服务/时间表 ASN 发票 目录 付款 业务表现 采购 附加项<br>票行 付款收据 | a supplier portal<br>概況 预测 订单 服务/时间表 ASN 发票 目录 付款 业务表现 采购 附加项 设置<br>票行 付款收据 | a supplier portal |

## 系统会跳出对话框,要求您选择"**解决发票号问题**"或"**其他**"。

| 创建发票 🕡       | Jin your oomp | any monnations       | ootap pago ana mir oo      | alopia jou tor oor and      |                  |       | not pagoj |            |
|--------------|---------------|----------------------|----------------------------|-----------------------------|------------------|-------|-----------|------------|
| 根据采购订单创建发票   | 根据合同          |                      | 创建空白发票 仓                   | <b>]建贷记单</b>                |                  |       |           |            |
| 导出到 🗸        |               |                      |                            |                             | 查看所有             |       | ✓ 搜索      | <b>,</b> 0 |
| 发票号码         | 创建日期          | 状态                   | 采购订单号                      | 总计                          | 未答复              | 的评论   | 争议原因      | 操作         |
| None         | 24/0 份订       | 已前                   |                            |                             |                  | ×     | •         | 10         |
| None         | 24/0          | J- <del>1-</del>     |                            |                             |                  |       |           | 18         |
| None         | 24/0 如果       | 您出具的贷记单与<br>了向客户担供信誉 | 与发票或已发货的货物的<br>等保障,清洗择其他洗到 | 的问题有关,请附上发票<br><sup>面</sup> | <b>景号。如果您出</b> 身 | 的发票纯粹 |           | 18         |
| INV_CN_1001b | 24/0          | 」「阿谷广徒は旧言            | 前木焯, 月25年央1626             | 贝。                          |                  |       |           |            |
| INV_CN_1001a | 24/0 原因       | ◎ 解决发票号问             | 可题 选择                      |                             | ~                |       |           |            |
| None         | 24/0          | ○ 其他 (如折掛            | 0)                         |                             |                  |       |           | / 😣        |
| TEST1201     | 23/1          |                      |                            |                             | HD               | 4世4志  |           |            |
| INV_CN_3011a | 23/1          |                      |                            |                             | 以间               | 继续    |           |            |
| invCH3-E2E   | 23/09/27      | 已批准                  | 9510001917                 | 27,120.00 CNY               | 否                |       |           |            |
| invCH2_E2E   | 23/09/27      | 苴稿                   | 9510001913                 | 0.00 CNY                    | 否                |       |           | 10         |

🛑 🔵 organon.com 🌒

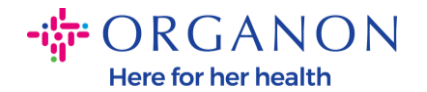

如果您必须提交特定发票的贷记单,请选择"**解决发票号问题**",从下拉列表中选择发票号码,然后点击"**继续**"以选择更正发票的方式。。

| 刘建发票 🕖       | · ·   | , ,         |                    |                 |                   |           |        |       |            |   |              |    |
|--------------|-------|-------------|--------------------|-----------------|-------------------|-----------|--------|-------|------------|---|--------------|----|
| 根据采购订单创建发票   | 根     | 据合同创建       | 发票创建               |                 | · 雲 创建            | 赏记单       |        |       |            |   |              |    |
| 导出到 ~        |       |             |                    |                 |                   |           | 查看     | 所有    |            | ~ | 搜索           | ,0 |
| 发票号码         | 创建    | 日期          | 状态                 | 采购              | 订单号               | 总计        |        | 未答复的  | <b>的评论</b> | 争 | <b>戶</b> 议原因 | 操作 |
| None         | 24/0  | 岱记单         |                    |                 |                   |           |        |       | >          | × |              | 10 |
| None         | 24/0  |             |                    |                 |                   |           |        |       | •          |   |              | 10 |
| None         | 24/0  | 如果您出;       | 具的贷记单与发<br>亥白坦供信誉促 | 票或已<br>磨<br>· 语 | 发货的货物的问<br>选择其他选项 | 题有关,请     | 附上发票号。 | 如果您出具 | 的发票纯粹      |   |              | 10 |
| INV_CN_1001b | 24/0  | XE/3 3 1-3- |                    |                 | 201+3416.2030.    |           |        |       |            |   |              |    |
| INV_CN_1001a | 24/0  | 原因 🔘        | 解决发票号问题            | i               | TEST1201          |           |        | ~     |            |   |              |    |
| None         | 24/0  |             | 其他 (如折扣)           |                 |                   |           |        |       |            |   |              | 10 |
| TEST1201     | 23/1  |             |                    |                 |                   |           |        | 的法    | 律结         | 1 |              |    |
| INV_CN_3011a | 23/1  |             |                    |                 |                   |           | _      | 4X/月  | 继续         |   |              |    |
| invOU2 E2E   | 22/00 | 2/27        |                    | 0510            | 001017            | 27 120 00 |        | 不     |            |   |              |    |

| 建发票 🕡          | on your compan | y monnation : | setup page and will be | uispiayeu iui Gor aii | u oAn suppliers on t | ie involce i | ist page} |    |
|----------------|----------------|---------------|------------------------|-----------------------|----------------------|--------------|-----------|----|
| 根据采购订单创建发票     | 根据合同创          |               | 创建空白发票创                | 建贷记单                  |                      |              |           |    |
| 导出到 ~          |                |               |                        |                       | 查看 所有                |              | ・捜索       |    |
| 发票号码           | 创建日期           | 状态            | 采购订单号                  | 总计                    | 未答复的评                | 论            | 争议原因      | 操作 |
| None           | 24/02/28       | 草稿            | 9510002138             | 36,808.00 CNY         | 否                    |              |           | 10 |
| None           | 24/0 贷记单       | 皀             |                        |                       |                      | ×            |           | 10 |
| None           | 24/0 您想如何      | 可更正发票 "TE     | ST1201" ?              |                       |                      |              |           | 10 |
| INV_CN_1001b   | 24/0           |               |                        |                       |                      |              |           |    |
| INV_CN_1001a   | 24/0 ① 调敕      | 取消带有贷记的       | 单的发票 🥡                 |                       |                      |              |           |    |
| None           | 24/0           | n e wittens   | X.77. 🖤                |                       |                      |              |           | 10 |
| TEST1201       | 23/1           |               |                        |                       | 取消                   | 创建           |           |    |
| IND/ CNL 2044- | 22/44/20       |               | 0540000000             | 4 000 00 CNIV         | <b>T</b>             |              |           |    |

注意:如果您没有特定的的发票号码,选择其他(如折扣)。

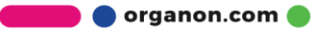

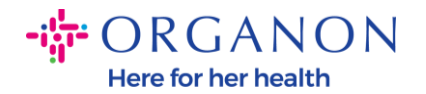

| 创建发票         | n your company | แทบเทลแบท ออเน       | p page and will be dis  | played for OSE and | оли заррії |            | or þage} |     |
|--------------|----------------|----------------------|-------------------------|--------------------|------------|------------|----------|-----|
| 根据采购订单创建发票   | 根据合同创建         |                      | 空白发票创建的                 | <b>3</b> 记单        |            |            |          |     |
| 导出到 ~        |                |                      |                         |                    | 查看 所有      | ī <b>~</b> | 捜索       | •   |
| 发票号码         | 创建日期           | 状态                   | 采购订单号                   | 总计                 | 未智         | 客复的评论      | 争议原因     | 操作  |
| None         | 24/0 贷记单       |                      |                         |                    |            | ×          |          | 10  |
| None         | 24/0           |                      |                         |                    |            |            |          | / 😣 |
| None         | 24/0 如果您出      | 具的贷记单与发票<br>友户提供信誉保M | 票或已发货的货物的问<br>育 请选择其他选项 | 题有关,请附上发票          | 号。如果您      | 出具的发票纯粹    |          | 10  |
| INV_CN_1001b | 24/0           |                      |                         |                    |            |            |          |     |
| INV_CN_1001a | 24/0 原因 ③      | 解决发票号问题              | 选择                      |                    | ~          |            |          |     |
| None         | 24/0           | 其他 (如折扣)             |                         |                    |            |            |          | / 😣 |
| TEST1201     | 23/1           |                      |                         |                    | 即当         | 催炼         |          |     |
| INV_CN_3011a | 23/1           | _                    |                         |                    | 40,19      | 继续         |          |     |
| invCH3-E2E   | 23/09/27       | 已批准                  | 9510001917              | 27,120.00 CNY      | 否          |            |          |     |
|              | 20100107       | ***                  | 0540004040              | 0.00.000           | -          |            |          |     |

- 3. 如果您所在的国家不属于 Coupa Compliance-as-a-Service (CaaS) 交付模式国家/地区,请填写标有红色星号(\*)的必填栏位,并在附件栏中附上 PDF 格式的发票。如果您属于 Coupa Compliance-as-a-Service (CaaS) 交付模式国家/地区:
  - Coupa 系统会根据供应商国家/地区的税务登记来验证发票信息。
  - Coupa 系统会替供应商创建 PDF 版的发票。
  - Coupa 平台会通过供应商在 PDF 的 电子签名来认证开立的发票。
  - Organon 收到合法发票并可让供应商下载。

Coupa Compliance-as-a-Service (CaaS) 的国家是: Australia, Austria, Bahrain, Bangladesh, Belgium, Brazil, Bulgaria, Canada, China, Colombia, Croatia, Czech Republic, Denmark, Estonia, Finland, France, Germany, Greece, Hong Kong, Hungary, India, Ireland, Italy, Japan, Latvia, Lithuania, Luxembourg, Malaysia, Malta, Mexico, Montenegro, Myanmar, Namibia, Netherlands, New Zealand,

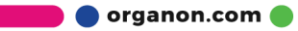

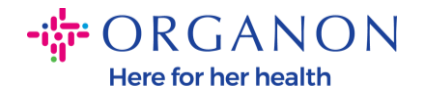

Norway, Pakistan, Poland, Romania, Serbia, Singapore, Slovakia, Slovenia, South Africa, South Korea, Spain, Sweden, Switzerland, UK, United Arab Emirates, USA

|            |                                  |               |              | 选择客户 | organon-uat - 0001218303-国药集团医药物流 ▼ |
|------------|----------------------------------|---------------|--------------|------|-------------------------------------|
| 创建发票 👜     | E                                |               |              |      |                                     |
| 🐼 常规信息     |                                  |               |              |      |                                     |
| *发票号码      |                                  |               | • 供应商        |      |                                     |
| *发票日期      | 24/02/28                         |               | •供应商VAT号     |      |                                     |
| 付款期限       | Z511-Within 90 days from invoice | date, due net | 开票方地址        |      |                                     |
| 提供日期       | 24/02/28                         |               |              |      |                                     |
| •货币        | CNY 🖌                            |               |              |      |                                     |
| 交付數目       |                                  |               |              |      |                                     |
| 状态         | 草稿                               |               | - ACCOCHETAE |      |                                     |
| 图像扫描       | Choose File No file chosen       |               |              |      |                                     |
| 供应商注释      |                                  | h             | 发货方地址        |      |                                     |
| 阏件 🕧       | 添加 文件 I URL I 文本                 |               |              |      |                                     |
| 付款单参考      |                                  |               |              |      |                                     |
| 供应商发票开票者姓名 |                                  |               | 0 至          |      |                                     |
| 供应商发票审核者姓名 |                                  |               | <u>v </u>    |      |                                     |
| 供应商付款收款人姓名 |                                  |               | ·账单地址        |      |                                     |
|            |                                  |               |              |      |                                     |
|            |                                  |               |              |      |                                     |
|            |                                  |               |              |      |                                     |
|            |                                  |               |              |      |                                     |
|            |                                  |               | * 买家VAT号     |      |                                     |
|            |                                  |               | 收货地址         |      |                                     |

**注意:** Coupa 中的发票号码必须是唯一的,并且必须与附件中的发票号码匹配。 如果"开票方地址"、"收款地址"或"发货方地址"中的地址未出现,请单击放 大镜以选择 相应的地址。如果没有任何选择,则您尚未完成电子发票设置。如果 采购订单有多张发票,则必须单独提交。

**4.** 如果您需要删除 PO 行或者您要针对多行 PO 开具发票,请单击对应行旁边的红色 X 移除您想删除的 PO 行。

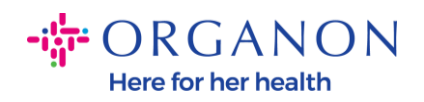

| 行                          |             |            |                          |                                   | 行级税收        |
|----------------------------|-------------|------------|--------------------------|-----------------------------------|-------------|
|                            |             |            |                          |                                   |             |
| 类型 * 说明                    |             | *数量 计      | 量单位 * 价格<br>ach   ✔ 1,23 | <sup>34.00</sup> <b>12,340.00</b> | )           |
| 采购订单行<br>9510002138-1 🔎 清除 | 合同          | ✓          | - <del></del>            | <b>商品</b><br>Fuels<br>已应用商品默认值    | × 🗸         |
| UNSPSC                     | S/4 行税金额    | 覆盖税码       | ~                        | HSN/SAC<br>人下拉列表中选择所需的 H          | ✔<br>SN 代码。 |
| 税总帐科目                      | Vertex 税务代码 | Tax Jurisd | liction Code             | 预付款金额                             |             |

## 5. 调整数量或价格栏位(取决于 PO 的创建方式)以反映账单金额。

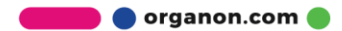

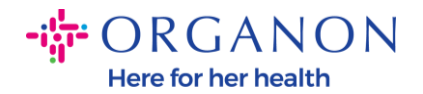

|   | 行                      |                            |   |             |   |                      |      |                        | ☑征                             | 级税收             |
|---|------------------------|----------------------------|---|-------------|---|----------------------|------|------------------------|--------------------------------|-----------------|
|   |                        |                            |   |             |   |                      |      |                        |                                |                 |
| 1 | 类型                     | * 说明<br>Purchase 1 for Dem | D |             |   | * 数量 计量单位<br>10 Each | ★价档  | <b>4</b><br>,234.00    | 12,340.00                      | ~<br>4<br>8     |
|   | <b>采购订单</b><br>9510002 | 行<br>138-1 ,O 清除           |   | 合同          | ~ | 供应商部件号               |      | <b>商品</b><br>Fue<br>已应 | els<br>用商品默认值                  | х 🗸             |
|   | UNSPSC                 | :                          | ~ | S/4 行税金额    |   | 覆盖税码                 | ~    | HSN<br>人下              | I <b>/SAC</b><br>拉列表中选择所需的 HSN | <b>~</b><br>代码。 |
|   | 税总帐科                   | 目                          |   | Vertex 税务代码 |   | Tax Jurisdiction     | Code | 预付                     | 款金额                            |                 |

**注意:**如果您没有使用整个 PO,则必须删除所有未使用的行,包括金额/数量为 0 的行。

6. 在页面的税金栏位下输入税金额,然后单击计算以计算含税的总价。计算出 VAT 后,您就可以单击"提交"按钮将发票发送给 Organon。

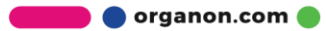

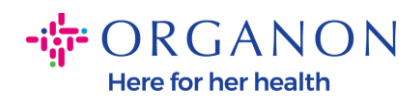

| 运费                                    |      |           |                         |
|---------------------------------------|------|-----------|-------------------------|
| VAT                                   |      | ~         | 0.00                    |
|                                       | 税费参考 | 输入税务原因描述。 |                         |
| 搬运费                                   |      |           |                         |
| VAT                                   |      | ~         | 0.00                    |
|                                       | 税费参考 | 输入税务原因描述。 |                         |
| 总 VAT                                 |      |           | 0.00                    |
| 净额总计                                  |      |           | 36,808.00               |
| <sup>点 VAT</sup><br>净额总计<br><b>总计</b> |      |           | 36,808<br><b>36,808</b> |

🛑 🔵 organon.com 🌒